## X-Win32 - 2010 version

The first thing you need to do is obtain the "latest" X-Win32 software.

- 1. Go to https://charon.ece.cornell.edu and click on the link for X-Win32.
- 2. Copy the license string (it's the really long lines of random characters)
- 3. Click on the link to "Vendor"
- 4. Paste in the the licsense
- 5. Download one of the clients. I recommend a separate PuTTY installation, so choose the one without SSH. However, if you feel you will want to try more advanced settings, pick the one with SSH. This guide will presume you went with the former.

----

## Installing X-Win32

1. Run the installer and click Yes if prompted by Windows UAC

|    | 🕘 User                                                                    | r Account    | Control                                              |                                               |                        | 23         |
|----|---------------------------------------------------------------------------|--------------|------------------------------------------------------|-----------------------------------------------|------------------------|------------|
|    | Do you want to allow the following program to m changes to this computer? |              |                                                      |                                               |                        | nake       |
|    |                                                                           | Z            | Program name:<br>Verified publisher:<br>File origin: | setup<br><b>StarNet Comr</b><br>Network drive | nunications Corp.      |            |
|    | 🕑 si                                                                      | how detai    | ls                                                   |                                               | Yes                    | No         |
|    |                                                                           |              |                                                      | <u>Change v</u>                               | vhen these notificatio | ons appear |
| 2. | Select your                                                               | Language,    | I chose Englilsh                                     |                                               |                        |            |
|    | Change C                                                                  | Section Laws |                                                      |                                               | - X-                   |            |

| Choose S                                                          | etup Language           |  |  |  |  |
|-------------------------------------------------------------------|-------------------------|--|--|--|--|
| Select the language for this installation from the choices below. |                         |  |  |  |  |
|                                                                   | English (United States) |  |  |  |  |
|                                                                   | OK Cancel               |  |  |  |  |

| Select Next to begin the installation B X-Win32 2010 - InstallShield Wizard |                                                                                                    |  |  |  |
|-----------------------------------------------------------------------------|----------------------------------------------------------------------------------------------------|--|--|--|
|                                                                             | Welcome to the InstallShield Wizard for<br>X-Win32 2010                                             |  |  |  |
|                                                                             | The InstallShield(R) Wizard will install X-Win32 2010 on your<br>computer. To continue, click Next. |  |  |  |
|                                                                             | WARNING: This program is protected by copyright law and international treaties.                     |  |  |  |
|                                                                             | < Back Next > Cancel                                                                                |  |  |  |

4. Accept the license agreement and click Next (you should read the agreement, if you disagree, stop here and try a different X-win package)

| License Agreement<br>Please read the following license ag                                                                            | greement carefully.                                                                                       |                                                                                             |
|----------------------------------------------------------------------------------------------------|----------------------------------------------------------------------------------------------------|---------------------------------------------------------------------------------------------|
| StarNet Communic                                                                                                    | cations Corp.                                                                                             | î                                                                                           |
| License Agreement                                                                                                    | t                                                                                                    |                                                                                             |
| This Agreement is a leg<br>an individual or a sing<br>Communications Corp. ("<br>software product with w<br>The Software includes of | gal agreement betw<br>gle entity) and St<br>"StarNet") for the<br>which it is includ<br>computer software | veen you (either<br>carNet<br>e StarNet<br>ded ("Software").<br>and associated <del>-</del> |
| <ul> <li>I accept the terms in the license ag</li> </ul>                                                                             | preement                                                                                                  | Print                                                                                       |
| I do not accept the terms in the lice                                                                                                | ense agreement                                                                                            |                                                                                             |
| InstallShield                                                                                                    |                                                                                                    |                                                                                             |
|                                                                                                    | < Back                                                                                                    | Next > Cancel                                                                               |

| 5. | . Enter in your username and organization, I used ECE and Cornell University, you can ente | r whatever you want |
|----|--------------------------------------------------------------------------------------------|---------------------|
|    | 揚 X-Win32 2010 - InstallShield Wizard                                                      | ×                   |

| ISP X-WITSZ 2010 - Instalionicia Wizara                       |        |
|---------------------------------------------------------------|--------|
| Customer Information<br>Please enter your information.        |        |
| User Name:<br>ECE<br>Organization:<br>Cornell University      |        |
| Install this application for:                                 |        |
| <ul> <li>Anyone who uses this computer (all users)</li> </ul> |        |
| Only for me (Windows User)                                    |        |
| InstallShield                                                 | Cancel |

6. Accept all the defaults and press Finish when done

|              | Windows Installer                                                                                                    |
|--------------|----------------------------------------------------------------------------------------------------|
| 討 X-W        | Windows ® Installer. V 5.0.7601.17514                                                                                                    |
| Dest<br>Clio | msiexec /Option <required parameter=""> [Optional Parameter] Install Options  <product msi=""></product></required>                                                                                                    |
| (            | /a <product.msi><br/>Administrative install - Installs a product on the network<br/>/j<u msi=""><br/>Administrative install - Installs a product on the network<br/>/j<u msi=""><br/>Advertises a product - m to all users, u to current use<br/> <product.msi productcode=""  =""></product.msi></u></u></product.msi> |
|              | Display Options<br>/quiet<br>Quiet mode, no user interaction<br>/passive<br>Unattended mode - progress bar only<br>/q[nlb/rf]<br>Sets user interface level                                                                                                    |
| InstallSk    | n - No UI<br>b - Basic UI<br>r - Reduced UI                                                                                                    |
|              | ОК                                                                                                    |

| 谩 X-Win32 2010                                                                                                    | - InstallShield Wizard                                                                                                    |                                                                            |                                                     | ×      |
|----------------------------------------------------------------------------------------------------|----------------------------------------------------------------------------------------------------|----------------------------------------------------------------------------|-----------------------------------------------------|--------|
| Destination Fol                                                                                                    | <b>der</b><br>stall to this folder, or click C                                                                                                    | hange to install to                                                        | a different folde                                   |        |
| C:\Pr                                                                                                    | ll X-Win32 2010 to:<br>ogram Files\StarNet\X-Win3                                                                                                    | 32 20 10\                                                                  |                                                     | Change |
| InstallShield                                                                                                    |                                                                                                    | < Back                                                                     | Next >                                              | Cancel |
| bill an ann an an an an an an an an an an an                                                                                       |                                                                                                    |                                                                            |                                                     |        |
| 調 X-Win32 2010                                                                                                    | - InstallShield Wizard                                                                                                    |                                                                            |                                                     | ×      |
| B X-Win32 2010<br>Setup Type<br>Choose the set                                                                                     | - InstallShield Wizard<br>up type that best suits you                                                                                                    | r needs.                                                                   |                                                     |        |
| B X-Win32 2010<br>Setup Type<br>Choose the set<br>Please select a                                                                  | - InstallShield Wizard<br>up type that best suits you<br>setup type.                                                                                                    | r needs.                                                                   |                                                     |        |
| X-Win32 2010     Setup Type     Choose the set     Please select a     O Complete                                                  | - InstallShield Wizard<br>up type that best suits you<br>setup type.<br>All program features will be<br>space.)                                                           | r needs.<br>e installed. (Requi                                            | res the most disk                                   |        |
| <ul> <li>X-Win32 2010</li> <li>Setup Type<br/>Choose the set</li> <li>Please select a</li> <li>Complete</li> <li>Custom</li> </ul> | - InstallShield Wizard<br>up type that best suits you<br>setup type.<br>All program features will b<br>space.)<br>Choose which program fea<br>will be installed. Recommen | r needs.<br>e installed. (Requi<br>atures you want in<br>nded for advanced | res the most disk<br>istalled and where<br>d users. | e they |

| 📸 X-Win32 2010                          | - InstallShield Wizard                                                      | ×   |  |  |  |  |
|-----------------------------------------|-----------------------------------------------------------------------------|-----|--|--|--|--|
| Ready to Install the Program            |                                                                             |     |  |  |  |  |
| The wizard is re                        | eady to begin installation.                                                 |     |  |  |  |  |
| Click Install to begin the installation |                                                                             |     |  |  |  |  |
| Click Install to b                      | Click Install to begin the installation.                                    |     |  |  |  |  |
| If you want to<br>exit the wizard       | review or change any of your installation settings, dick Back. Click Cancel | to  |  |  |  |  |
|                                         |                                                                             |     |  |  |  |  |
|                                         |                                                                             |     |  |  |  |  |
|                                         |                                                                             |     |  |  |  |  |
|                                         |                                                                             |     |  |  |  |  |
|                                         |                                                                             |     |  |  |  |  |
|                                         |                                                                             |     |  |  |  |  |
|                                         |                                                                             |     |  |  |  |  |
| TostallShield                           |                                                                             |     |  |  |  |  |
| 115001011010                            |                                                                             | -ol |  |  |  |  |
|                                         |                                                                             | .ei |  |  |  |  |
| Wir                                     | ndows Installer                                                             |     |  |  |  |  |
| <mark>ј</mark> ∦ х-w                    | Windows @ Installer, V 5.0 7601 17514                                       | Ŋ   |  |  |  |  |
|                                         | msiexec /Option <required parameter=""> [Optional Parameter]</required>     |     |  |  |  |  |
|                                         | Install Options                                                             |     |  |  |  |  |
|                                         |                                                                             |     |  |  |  |  |
|                                         | Administrative install - Installs a product on the network                  |     |  |  |  |  |
|                                         | Advertises a product - m to all users, u to current use<br>                 |     |  |  |  |  |
|                                         | Uninstalls the product<br>Display Options                                   |     |  |  |  |  |
|                                         | /quiet<br>Quiet mode, no user interaction                                   |     |  |  |  |  |
|                                         | /passive<br>Unattended mode - progress bar only<br>/afable/1                |     |  |  |  |  |
| Marrie .                                | Sets user interface level                                                   |     |  |  |  |  |
|                                         | b - Basic UI<br>r - Reduced UI                                              |     |  |  |  |  |
|                                         | ▼<br>                                                                       |     |  |  |  |  |
|                                         | E                                                                           |     |  |  |  |  |
|                                         | ОК                                                                          |     |  |  |  |  |
|                                         |                                                                             |     |  |  |  |  |
|                                         |                                                                             |     |  |  |  |  |

|   | 影 X-Win32 2010 - InstallShield Wizard                                                                                         |                                                                                                 |     |  |  |
|---|----------------------------------------------------------------------------------------------------|-------------------------------------------------------------------------------------------------|-----|--|--|
|   | InstallShield Wizard Completed The InstallShield Wizard has successfully installed X-W 2010. Click Finish to exit the wizard. |                                                                                                 |     |  |  |
|   |                                                                                                    | < Back Finish Can                                                                               | cel |  |  |
| 7 | If prompted to reboot your computer do s                                                                                      | S0                                                                                              |     |  |  |
|   | 岁 X-Win32 2010 Installer Inform                                                                                               | nation                                                                                          |     |  |  |
|   | You must restart your s<br>changes made to X-Win<br>Yes to restart now or N                                                   | ystem for the configuration<br>32 2010 to take effect. Click<br>o if you plan to restart later. |     |  |  |
|   | Yes                                                                                                    | No                                                                                              |     |  |  |

## Running X-win32

1. Start "X-Win32 2010", not X-config from your Windows Start menu, it will likely launch X-Config as well, but that is for advance users

2. You may get a Windows Security Alert or something from your firewall package (I'm using Windows Security Essentials to create the

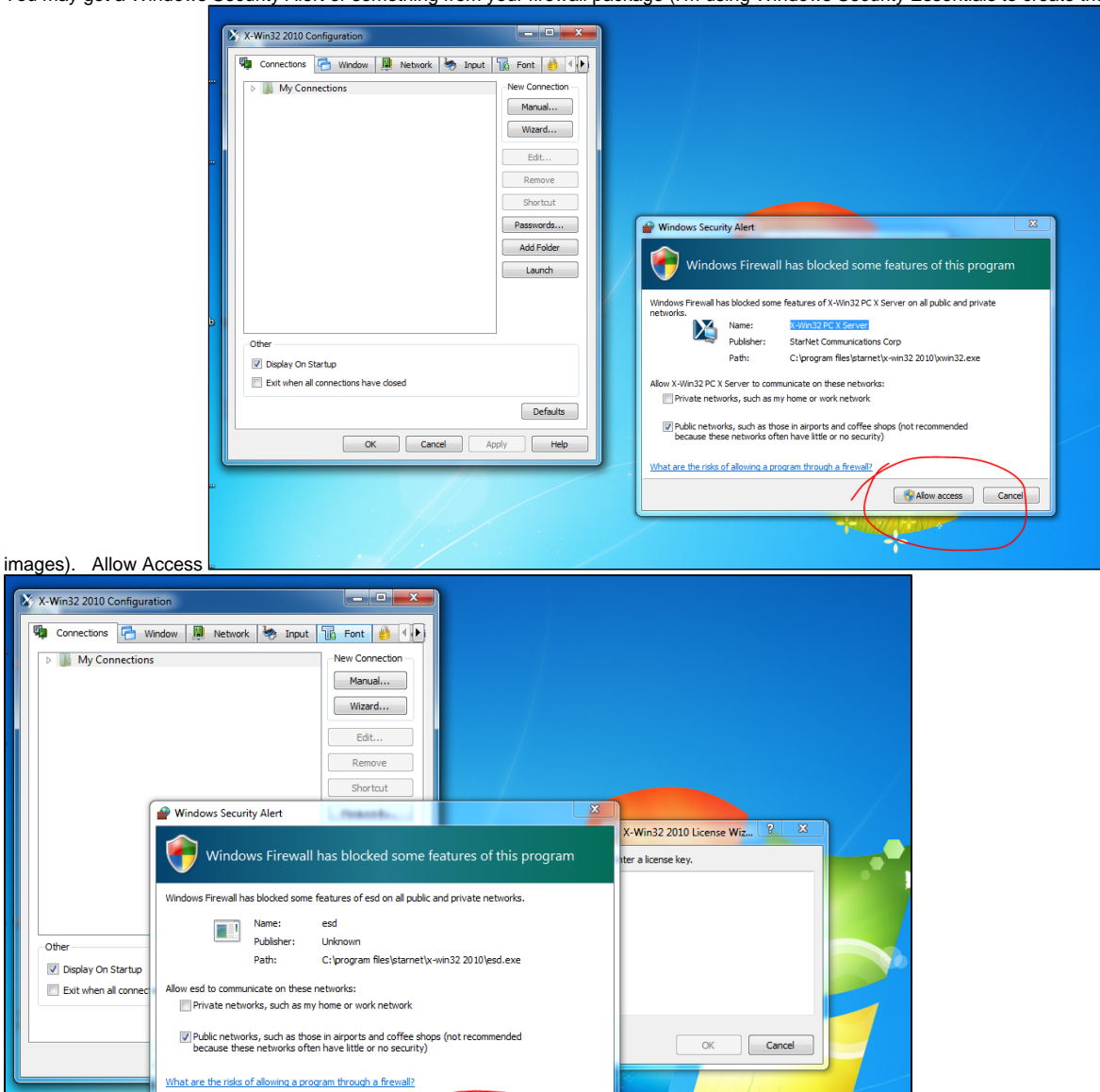

Allow access

Cancel

You should now paste in the license key you copied from <a href="https://charon.ece.cornell.edu">https://charon.ece.cornell.edu</a>. If you rebooted or copied something else in the meantime, you'll have to go back to that server and copy it again.

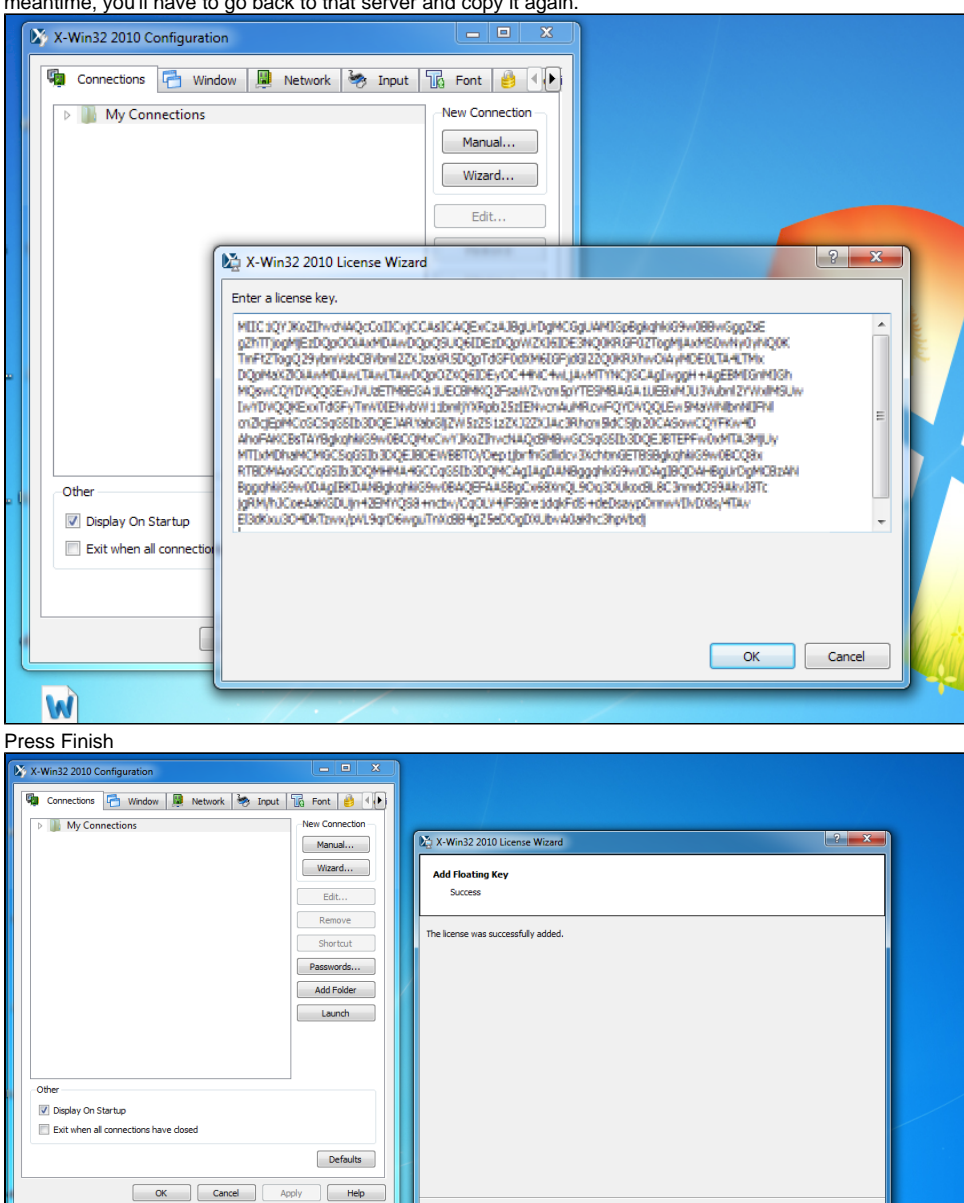

Turn off X-Config (again, this is for advanced users) and press Okay.
 !xwin32-step18.PNG|border=1!X-Win32 is now running appropriately for use on the ECE servers.

Ŵ

< Back Finish Cancel